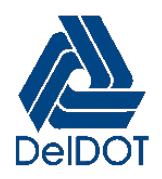

# DELAWARE DEPARTMENT OF TRANSPORTATION NATIONAL POLLUTANT DISCHARGE ELIMINATION SYSTEM DATABASE WEB VIEWER TROUBLESHOOTING GUIDE

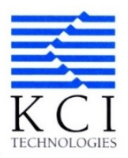

As part of the Delaware Department of Transportation (DelDOT) National Pollutant Discharge Elimination System (NPDES) Permit Program, KCI Technologies, Inc. (KCI) was contracted to develop a Web-based Viewer to replace and upgrade DelDOT's existing Map Viewer. This Web Viewer Troubleshooting Guide is intended to describe potential problems and how to solve them.

## 1.0 BROWSER TYPE

Web Viewer functions most efficiently on modern browsers:

- Google Chrome, Microsoft Edge, Mozilla Firefox.

# Web Viewer Does Not Properly Operate with Microsoft Internet Explorer.

## 2.0 CLEAR CACHE

## 2.1 Google Chrome

- □ In browser bar, enter:
  - Chrome://settings/clearBrowserData.
- □ From "Time range" drop-down menu, select "All Time".
- □ At top of "Clear browsing data" dialog window, click "Advanced".
- □ Ensure following options at a minimum are selected:
  - $\circ$  Browsing history.
  - Download history.
  - Cookies and other site data.
  - Cached images and files.
- □ Clear "Clear Data".
- □ Exit/quit all browser windows and re-open browser.

#### 2.2 Mozilla Firefox

- □ From "History" menu, select "Clear Recent History".
  - If menu bar hidden, press Alt to make visible.
- □ From "Time range to clear:" drop-down menu, select desired range; to clear entire cache, select "Everything".
- □ Next to "Details" click down arrow to choose which elements of history to clear entire cache, select all items.
- □ Clear "Clear Now".
- □ Exit/quit all browser windows and re-open browser.

### 2.3 Microsoft Edge

- □ In top right, click Hub icon (looks like star with three horizontal lines).
- □ Click History icon (looks like clock), and then select "Clear history".
- □ Select "Browsing history", "Cookies and saved website data", and then "Cached data and files". Click "Clear".
- □ After "All Clear" message appears, exit/quit all browser windows and re-open browser.

#### 3.0 POP-UP BLOCKER

The pop-up blocker must be disabled for Reports and Maps to be generated properly from Web Viewer.

#### 3.1 Google Chrome

□ Open *Google Chrome* and click on *Customize and Control* Button at top right corner.

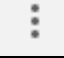

- □ In drop down list select *Settings*.
- □ Scroll down to screen bottom and select *Advanced* tab.

Advanced 👻

□ Under *Privacy and security* select *Site Settings* at lower left.

| Privacy and security                                                                                                    |   |
|----------------------------------------------------------------------------------------------------|---|
| Sync and Google services<br>More settings that relate to privacy, security, and data collection                                   | ۲ |
| Allow Chrome sign-in<br>By turning this off, you can sign in to Google sites like Gmail without signing in to Chrome              | - |
| Send a "Do Not Track" request with your browsing traffic                                                                          |   |
| Allow sites to check if you have payment methods saved                                                                            |   |
| Preload pages for faster browsing and searching<br>Uses cookies to remember your preferences, even if you don't visit those pages | - |
| Manage certificates<br>Manage HTTPS/SSL certificates and settings                                                                 |   |
| Site Settings<br>Control what information websites can use and what content they can show you                                     | , |
| Clear browsing data<br>Clear history, cookies, cache, and more                                                                    | • |

□ Under Site Settings select Popups and redirects at bottom left.

| Perm | issions                                                           |   |
|------|-------------------------------------------------------------------|---|
| ٩    | Cookies and site data<br>Allow sites to save and read cookie data | × |
| 9    | Location<br>Ask before accessing                                  | ۲ |
|      | Camera<br>Ask before accessing                                    | + |
| Ŷ    | Microphone<br>Ask before accessing                                | • |
| (0)  | Motion sensors<br>Allow sites to use motion sensors               | ۲ |
| ۰    | Notifications<br>Ask before sending                               | ۲ |
| <>   | JavaScript<br>Allowed                                             | ۲ |
| *    | Flash<br>Block sites from running Flash                           | × |
| -    | Images<br>Show all                                                | ۲ |
| Ø    | Pop-ups and redirects Blocked                                     | + |

- □ Under *Allow* select *ADD* at bottom right.
- Under *Site* type in "newarkgis.kci.com" and click *ADD* button.

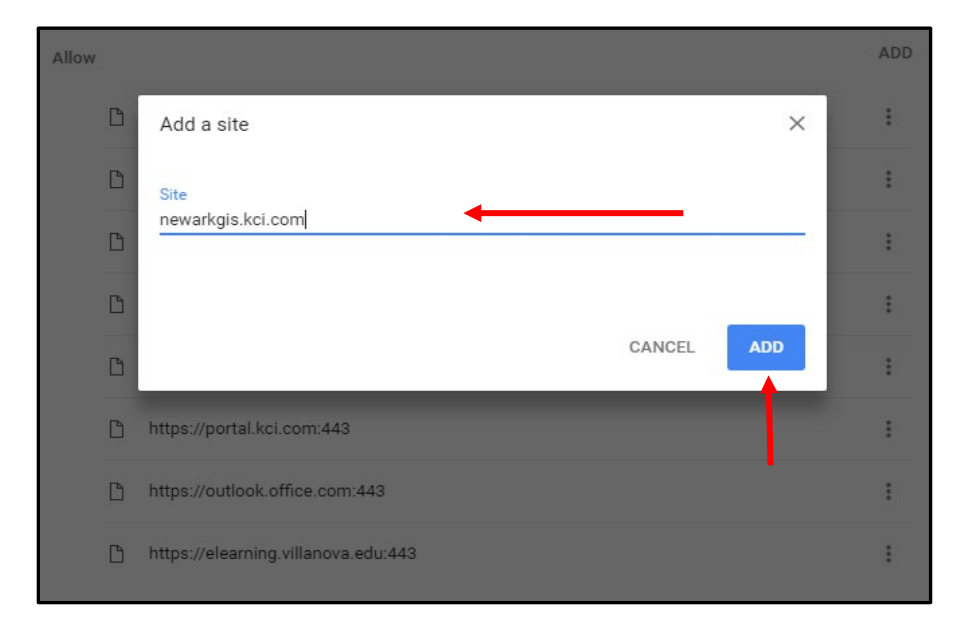

- □ Should now see "newarkgis.kci.com" under list of allowed sites.
- □ Close and reopen a new browsing window (pop-ups should now be allowed).

## 3.2 Microsoft Edge (Method 1)

- □ Type in "internet options" in *Type Here to Search* box next to *Start* button.
- □ Press *Enter* key or left click on *Internet Options*.

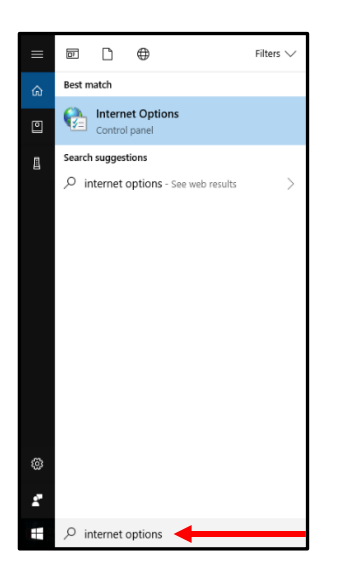

□ Click *Privacy* Tab at top.

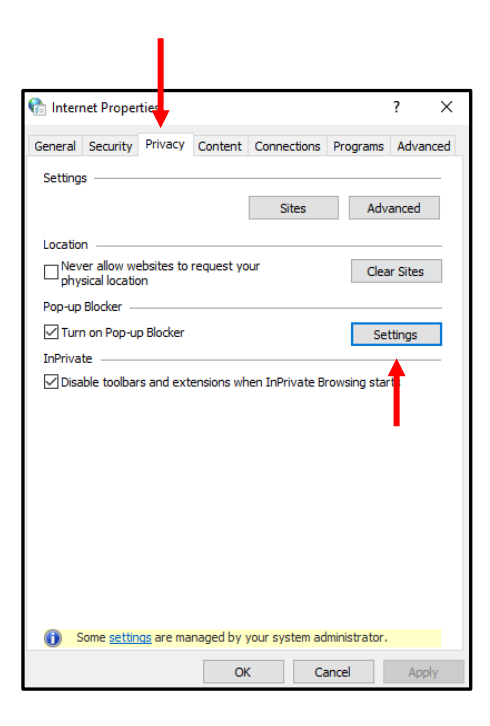

- □ Under *Pop-up Blocker*, left click on *Settings* button.
  - Make sure box is checked next to *Turn on Pop-up Blocker*.

□ Type in "newarkgis.kci.com" and click *Add* button.

| 👫 Pop-up Blocker Settings                                                                                                    | ×             |
|----------------------------------------------------------------------------------------------------|---------------|
| Exceptions Pop-ups are currently blocked. You can allow pop-ups to websites by adding the site to the list below. Address of website to allow: | from specific |
| newarkgis.kci.com                                                                                                    | Add           |
| Allowed sites:                                                                                                    | Renove        |
| Notifications and blocking level:                                                                                                    |               |
| Play a sound when a pop-up is blocked.                                                                                                    |               |
| Show Notification bar when a pop-up is blocked.                                                                                                |               |
| Blocking level:                                                                                                    |               |
| Medium: Block most automatic pop-ups                                                                                                    | $\sim$        |
| Leam more about Pop-up Blocker                                                                                                    | Close         |

□ Should now see "newarkgis.kci.com" in *Allowed sites* box.

| Pop-up Blocker Settings                                                                                   | ×                    |
|----------------------------------------------------------------------------------------------------|----------------------|
| Exceptions Pop-ups are currently blocked. You can allow pi websites by adding the site to the list below. | op-ups from specific |
| Address of website to allow:                                                                              |                      |
|                                                                                                    | Add                  |
| Allowed sites:                                                                                            |                      |
| newarkgis.kci.com                                                                                         | Remove               |
|                                                                                                    | Remove all           |
|                                                                                                    | Neniove ali          |
|                                                                                                    |                      |
|                                                                                                    |                      |
|                                                                                                    |                      |
| Notifications and blocking level                                                                          |                      |
| Play a sound when a pop-up is blocked.                                                                    |                      |
| Show Notification bar when a pop-up is blocked.                                                           |                      |
| Blocking level:                                                                                           |                      |
| Medium: Block most automatic pop-ups                                                                      | ~                    |
|                                                                                                    |                      |
| Learn more about Pop-up Blocker                                                                           | Close                |

- □ Click *Close* and open a new browsing window in Microsoft Edge.
- □ Should now be able to open a report or map in Web Viewer.

## 3.3 Microsoft Edge (Method 2)

□ Click on *Start* button, Windows System, Control Panel.

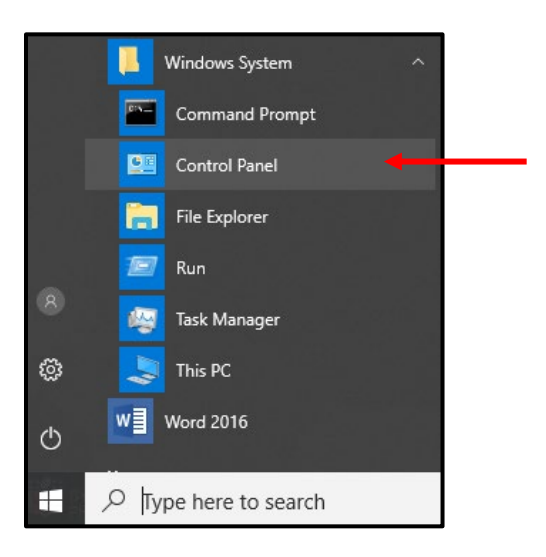

□ Once in *Control Panel* click *View by* drop down and select *Large icons*.

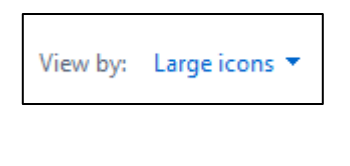

□ Click on *Internet Options*.

Internet Options

- □ Click *Privacy* Tab at top.
- □ Under *Pop-up Blocker*, left click on *Settings* button.
  - Ensure box is checked next to *Turn on Pop-up Blocker*.

| 👫 Internet Properties                    |                       |                     | ? ×      |  |
|------------------------------------------|-----------------------|---------------------|----------|--|
| General Security Priv                    | acy Content Conn      | ections Programs    | Advanced |  |
| Settings                                 |                       |                     |          |  |
|                                          | 5                     | Sites Adv           | anced    |  |
| Location                                 |                       |                     |          |  |
| Never allow website<br>physical location | es to request your    | Clea                | ar Sites |  |
| Pop-up Blocker                           |                       |                     |          |  |
| Turn on Pop-up Blo                       | cker                  | Se                  | ttings   |  |
| InPrivate                                | InPrivate             |                     |          |  |
| ☑ Disable toolbars an                    | d extensions when InP | rivate Browsing sta | rt C     |  |
| Some settings an                         | re managed by your sy | stem administrator. |          |  |
|                                          | OK                    | Cancel              | Apply    |  |

I.

□ Type in "newarkgis.kci.com" and click *Add* button.

| 👫 Pop-up Blocker Settings                                                                                                    | ×                     |
|----------------------------------------------------------------------------------------------------|-----------------------|
| Exceptions<br>Pop-ups are currently blocked. You can allow pop-ups fr<br>websites by adding the site to the list below.        | om specific           |
| Address of website to allow:                                                                                                   |                       |
| newarkgis.kci.com                                                                                                    | Add                   |
| Allowed sites:                                                                                                    | Ren ove<br>Remote all |
| Notifications and blocking level:<br>Play a sound when a pop-up is blocked.<br>Show Notification bar when a pop-up is blocked. |                       |
| biocking level.                                                                                                    |                       |
| Medium: Block most automatic pop-ups                                                                                           | ~                     |
| Learn more about Pop-up Blocker                                                                                                | Close                 |

□ Should now see "newarkgis.kci.com" in *Allowed sites* box.

| Pop-up Blocker Settings                                                                                        | ×             |
|----------------------------------------------------------------------------------------------------|---------------|
| Exceptions Pop-ups are currently blocked. You can allow pop-ups websites by adding the site to the list below. | from specific |
| Address of website to allow:                                                                                   | Add           |
| Allowed sites:                                                                                                 |               |
| newarkgis.kci.com                                                                                              | Remove all    |
| Notifications and blocking level:                                                                              |               |
| Play a sound when a pop-up is blocked.                                                                         |               |
| Show Notification bar when a pop-up is blocked.                                                                |               |
| Blocking level:                                                                                                |               |
| Medium: Block most automatic pop-ups                                                                           | ~             |
| Learn more about Pop-up Blocker                                                                                | Close         |

- □ Click *Close* and open a new browsing window in Microsoft Edge.
- □ Should now be able to open a report or map in Web Viewer.

#### 3.4 Mozilla Firefox

Open Mozilla Firefox and left click *Open menu* button at top right corner.

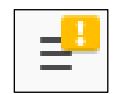

- □ In drop down list select *Options*.
- □ On left side page select *Privacy* & *Security*.

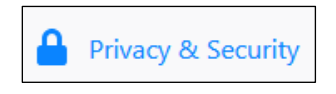

□ Scroll down to *Permissions* section and ensure box to left of *Block pop-up windows* is checked.

| Permissions                                                                   |                   |
|-------------------------------------------------------------------------------|-------------------|
| O Location                                                                    | Se <u>t</u> tings |
| Camera                                                                        | Se <u>t</u> tings |
| Juicrophone                                                                   | Settings          |
| Notifications Learn more                                                      | Se <u>t</u> tings |
| Pause notifications until Firefox restarts                                    |                   |
| Block pop-up windows                                                          | Exceptions        |
| Warn you when websites try to install add-ons                                 | Exceptions        |
| Prevent <u>a</u> ccessibility services from accessing your browser Learn more |                   |

□ Select *Exceptions* at right side of screen.

Under *Address of website* type in "newarkgis.kci.com" and click *Allow*.

| Allowed Websi                                                                                                    | tes - Pop-ups                                   | × |
|----------------------------------------------------------------------------------------------------|-------------------------------------------------|---|
| You can specify which websites are allowed to op<br>site you want to allow and then click Allow.<br>A <u>d</u> dress of website | en pop-up windows. Type the exact address of th | e |
| newarkgis.kci.com                                                                                                    |                                                 |   |
|                                                                                                    | Allow                                           |   |
| Website                                                                                                    | Status                                          |   |
| Remove Website Remove All Websites                                                                                              | <u>Cancel</u> <u>Save</u> Change                | s |

□ Should now see "newarkgis.kci.com" under list of allowed sites.

| Allowed Websites - Pop-ups                                                                                                    |                |                   | × |
|----------------------------------------------------------------------------------------------------|----------------|-------------------|---|
| You can specify which websites are allowed to open pop-up windows<br>site you want to allow and then click Allow.<br>Address of website | . Type the exa | ct address of the | ] |
|                                                                                                    |                | <u>A</u> llow     |   |
| Website                                                                                                    | Status         |                   |   |
| http://newarkgis.kci.com                                                                                                    | Allow          |                   |   |
| 1                                                                                                    |                |                   |   |
| Remove Website Remove All Websites                                                                                                    |                |                   |   |
|                                                                                                    | <u>C</u> ancel | Save Changes      | ] |

- □ Select *Save Changes*.
- □ Close and reopen a new browsing window (pop-ups should now be allowed).